### **COLLOQUI CON LE FAMIGLIE (DOCENTE)**

Collogui con la famiglia COLLOQUI Gestisci i colloqui con la famiglia e lo sportello alunni renotazione Si visualizzerà la seguente finestra... DANIELA BUI Collog Gestione colloqui con la famiglia Modifica luogo di ricevimento 🚮 Aggiungi ora di colloquio 🛟 Modifica numero di genitori 👔 Modifica orario di ricevimento 🕔 Mag Ott Dic Gen Feb Mar Apr Giu Set Nov martedì - 18/11/2014 - Ora:7 - Disp.:4 martedì - 04/11/2014 - Ora:7 - Disp.:4 martedì - 25/11/2014 - Ora:7 - Disp.:4 Genitori prenotati: 🖻 Genitori prenotati: 🖹 Genitori prenotati: 尾 (1 J G

dove, mese per mese, sono indicati i giorni di colloquio. (Per cambiare mese cliccare sulla striscia dei mesi). Il ricevimento è abilitato per il periodo dal 20/10/2014 al 31/05/2015.

#### **AZIONI POSSIBILI DA PARTE DEL DOCENTE:**

Sopra la lista dei mesi sono presenti quattro icone

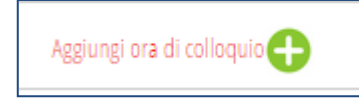

Cliccando questa icona è possibile aggiungere una giornata di colloquio: completare i campi della finestra che si apre. Al termine dare CONFERMA.

| Aggiungi ora di Co                      | olloquio                    |   |
|-----------------------------------------|-----------------------------|---|
| Data:                                   | 02 ott 2014 - gio 🔹         | • |
| Luogo<br>ricevimento:                   | <b></b>                     |   |
| Ora ricevimento:<br>orario della scuola | 0 ▼ N. max di genitori: 0 ▼ | • |
|                                         | Annulla Conferma            |   |

Entrare nel proprio registro ed aprire la sezione COLLOQUI.

| ~                                   | Modificare il numero di genito                                  | ri che si possono ricevere in un'ora di      |  |  |  |  |
|-------------------------------------|-----------------------------------------------------------------|----------------------------------------------|--|--|--|--|
| Modifica numero di genitori 👔       | colloquio. Molte possono esser                                  | e le ragioni per ridefinire il numero di     |  |  |  |  |
|                                     | ່ <mark>genitori (necessità di svolgere ເ</mark>                | in altro impegno a scuola, incontro con      |  |  |  |  |
| genitori di alunni con <sub>l</sub> | particolari necessità, sostituzione                             | Modifica numero di genitori                  |  |  |  |  |
| di un collega, permesso             | <mark>ɔ,).</mark>                                               | Modifica fumero di genitori                  |  |  |  |  |
| Cliccare e completare i             | due campi, indicare cioè il giorno                              | seleziona giorno della settimana martedi 🔹   |  |  |  |  |
| in cui si riceve ed il nu           | mero massimo dei genitori, dare                                 | seleziona numero massimo genitori <u>3</u> • |  |  |  |  |
| conferma e selezionar               | re OK al secondo messaggio. In                                  |                                              |  |  |  |  |
| questo modo si modif                | ica il numero di genitori in tutti                              |                                              |  |  |  |  |
| i giorni di ricevimento.            |                                                                 |                                              |  |  |  |  |
| La pa                               | gina all'indirizzo https://web.spago                            | giari.eu dice:                               |  |  |  |  |
| Sicuro<br>di genit                  | di voler impostare per martedì il numero m<br>tori per ora a 3? | assimo                                       |  |  |  |  |
|                                     | ОК                                                              | Annulla                                      |  |  |  |  |

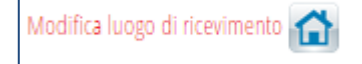

E' anche possibile modificare il luogo ad

esempio un docente che insegna nelle due scuole potrebbe decidere di ricevere sempre presso la scuola secondaria di Alzano. Al termine dare CONFERMA.

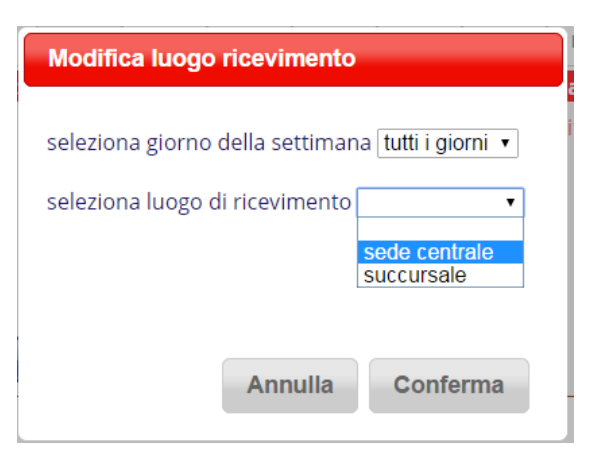

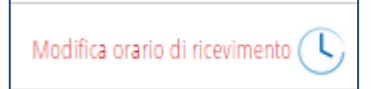

Potrebbe essere utile modificare e personalizzare l'orario di ricevimento in modo che i genitori siano informati dell'orario effettivo che il docente ha a disposizione per ricevere (ad. Esempio il docente potrebbe dover accompagnare gli alunni alla mensa, potrebbe dover terminare almeno cinque minuti prima perché l'ora dopo ha lezione, .... ). Cliccando l'icona sarà pertanto possibile personalizzare l'orario dell'ora di ricevimento. **Consiglio comunque di personalizzare l'orario cioè d'indicare il vostro orario di ricevimento in modo che appaia al** 

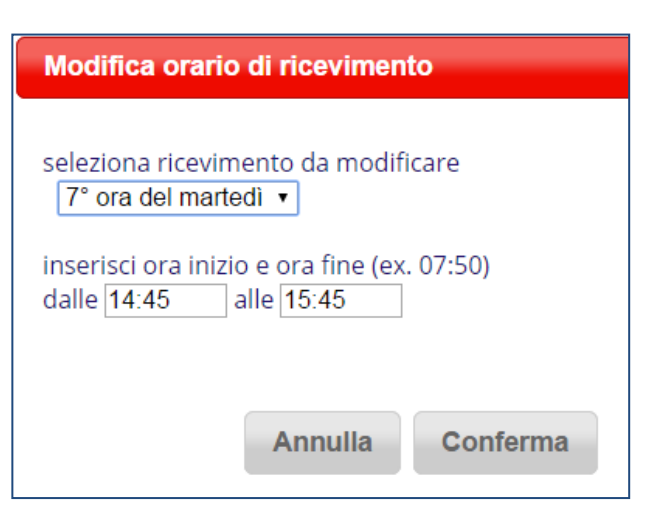

genitore, quando prenota. Al termine dare CONFERMA.

Cliccando sul riquadro di un giorno di ricevimento sarà possibile intervenire su tutte le variabili già presentate ma solo per quel giorno: DATA – LUOGO RICEVIMENTO – ORA DI RICEVIMENTO – NUMERO MASSIMO DI GENITORI

| Modifica ora di Colloquio                                               |  |  |  |  |  |  |  |
|-------------------------------------------------------------------------|--|--|--|--|--|--|--|
| Data: 18 nov 2014 - mar 🔻                                               |  |  |  |  |  |  |  |
| Luogo vincevimento:                                                     |  |  |  |  |  |  |  |
| Ora ricevimento: 7   N. max di genitori: 4                              |  |  |  |  |  |  |  |
| orario personalizzato dalle 14:45 alle15:45                             |  |  |  |  |  |  |  |
| Aggiungi genitore al colloquio \\ 😌                                     |  |  |  |  |  |  |  |
| Cancella ora di ricevimento 🔲                                           |  |  |  |  |  |  |  |
| (verranno inviati sms di disdetta ai genitori prenotati)                |  |  |  |  |  |  |  |
| per cancellare un singolo colloquio cliccare sul dettaglio prenotazioni |  |  |  |  |  |  |  |
| Annulla Conferma                                                        |  |  |  |  |  |  |  |

#### INOLTRE...

Si potrà aggiungere un genitore ad esempio perché è il docente che ha comunicato sul diario la necessità di incontrare la famiglia; oppure potrà essere cancellata l'ora di ricevimento in caso di assenza, in questo caso i genitori saranno avvertiti con un sms automatico. E' anche possibile definire l'opzione zero per NUM.MAX DI GENITORI: ciò sta a significare che il docente è a scuola ma che per quella giornata non è disponibile ai colloqui ( i genitori vedranno che in quella giornata non c'è disponibilità).

Dopo che i genitori avranno proceduto alla prenotazione ritroverete elenco dei nominativi (nome dell'alunno). E' possibile **cancellare** appuntamento o vedere alcune **informazioni sull'alunno** (libretto azzurro), utili durante il colloquio. Cliccare GENITORI PRENOTATI o l'icona accanto.

| martedì - 21/10/2014 - Ora:7 - Disp.:4 |                |
|----------------------------------------|----------------|
| Genitori prenotati:                    | 2. Bui Daniela |
| BLEEDADUEHA                            |                |
| BLUDADIELA                             |                |
|                                        |                |
|                                        |                |
|                                        |                |
|                                        |                |
|                                        |                |

# PER COMPLETEZZA SI ALLEGA ANCHE LA PARTE MESSA A DISPOSIZIONE DELLE FAMIGLIE IN MODO CHE IL DOCENTE VERIFICHI COSA VIENE VISUALIZZATO DALLE STESSE E COME ESSE POSSANO AGIRE.

## INDICAZIONI PER PRENOTARE UN COLLOQUIO DA REGISTRO ELETTRONICO

Le seguenti indicazioni servono per effettuare la prenotazione di un colloquio con i docenti di classe. Il ricevimento è abilitato per il periodo dal 20/10/2014 al 31/05/2015. Per il momento non è possibile effettuare prenotazione ai colloqui generali.

Cliccare la sezione prenota colloquio con docente.

| ultimo accesso:              | SCUOLA PRIMARIA "Don Adam                         | i" di ALZANO SOPRA MATTIA SONZOGNI |
|------------------------------|---------------------------------------------------|------------------------------------|
| ANNO PRECEDENTE<br>2013/2014 | Vai all'a.s. 2013/2014<br>Vai all'anno precedente | Aiuto                              |
| OGGI<br>Oggi a scuola        | Cosa si è fatto oggi a scuola                     | Aiuto                              |
| DIDATTICA<br>materiali       | Materiale didattico                               | <b>?</b><br>Aiuto                  |
| ASSENZE<br>Consulta assenze  | Le mie assenze                                    | Aiuto                              |
| <b>VOTI</b><br>Consulta voti | Controlla i voti di MATTIA                        | Aiuto                              |
| COLLOQUI<br>Prenotazione     | Prenota colloquio con docente                     | Aluto                              |
| SPORTELLO<br>Prenotazione    | Prenota attività di sportello                     | Aiuto                              |
| <b>LEZIONI</b><br>Argomenti  | Argomenti svolti a lezione                        | Aiuto                              |
| PLANNER<br>Programmazione    | Esercitazioni programmate                         | <b>?</b><br>Aiuto                  |
| NOTE<br>Note online          | Note disciplinari e annotazioni                   | <b>?</b><br>Aiuto                  |

Si aprirà la seguente finestra dove scegliere il docente con cui prenotare il colloquio, per cambiare mese è sufficiente cliccare sul nome del mese desiderato (striscia bianca). Se in fondo alla riga di un docente è visualizzata una **crocetta rossa** significa che la possibilità di prenotazione di quella data è esaurita, se è visualizzato un segno di **spunta verde** vuol dire che è ancora possibile prenotare il colloquio.

| Colloqui settimanali |                     |             |             |            |                  |           |      |             | Colloq | ui generali |                        |     |
|----------------------|---------------------|-------------|-------------|------------|------------------|-----------|------|-------------|--------|-------------|------------------------|-----|
|                      | Set                 | Ott         | Nov         | Dic        | Gen              | Feb       | Mar  | Apr         | Mag    | Giu         |                        |     |
| martedì - 21/10/2014 |                     |             |             |            | mar - 28/10/2014 |           |      |             |        |             |                        |     |
| Docente.1            | Incontro fissato po | osizione: 1 | dalle 14:45 | alle 15:45 | ×                | Docente 1 | ATT  | IVITA' MOTO | )RIE   | (           | dalle 14:45 alle 15:45 | 5 🥪 |
| Docente.2            | ANO -               |             | dalle 14:45 | alle 15:45 | <b>*</b>         | Docente.2 | ITAL | LIANO -     |        | (           | dalle 14:45 alle 15:45 | 5 🥪 |
|                      |                     |             |             |            |                  |           |      |             |        |             |                        |     |
|                      |                     |             |             |            |                  |           |      |             |        |             |                        |     |
|                      |                     |             |             |            |                  |           |      |             |        |             |                        |     |

Cliccando la spunta verde

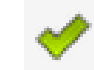

si aprirà una finestra dove poter selezionare la posizione del proprio colloquio, quindi dare conferma.

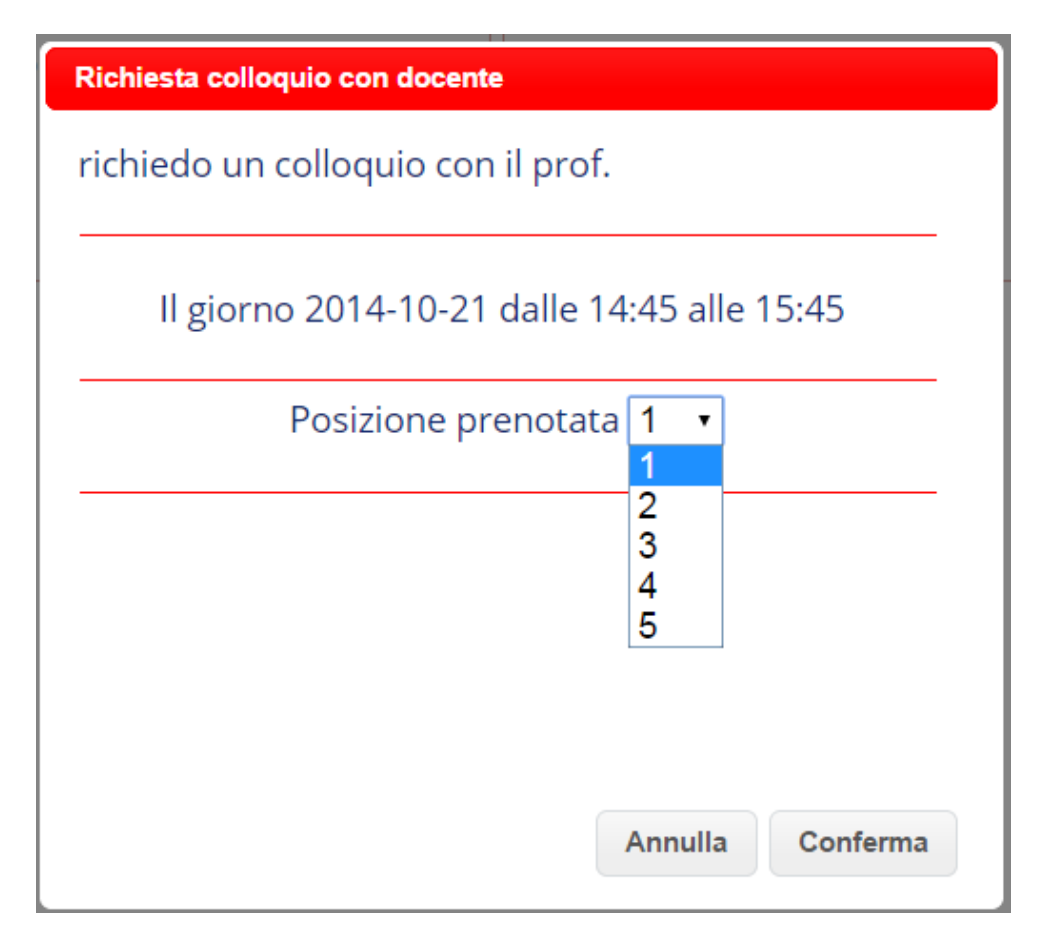

Accanto al nome del docente apparirà la conferma dell'incontro fissato, cliccando la crocetta rossa sarà possibile disdire il colloquio. E' possibile disdire un colloquio fino a due giorni prima della data fissata.

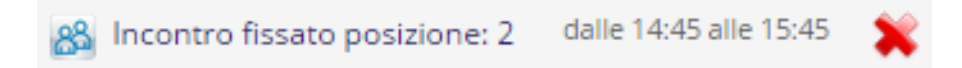

In caso di assenza improvvisa da parte del docente la disdetta avverrà tramite invio di sms.